# fastwarm

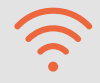

# WiFi App Pairing Guide

fastwarm." SAT SLEFP

EDIT HOUDAY O HOLD SETUP

(1)

ROOM TEMP

5

INSTRUCTION MANUAL

# Download the app

Search and download the "Smart Life" application in Google Play store or Apple Store or scan the QR code below to download the App.

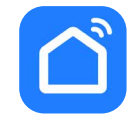

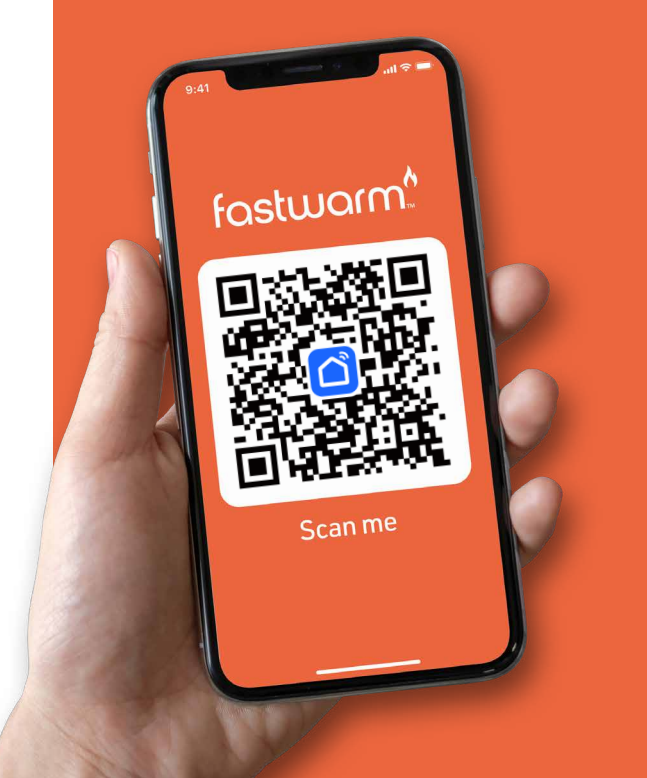

### Registration

Once the Smart Life App has downloaded and installed click open. If you are a new user you will now need to register, registration is completed with using a personal email address:

ই

directed to the Smart 3

Life main page.

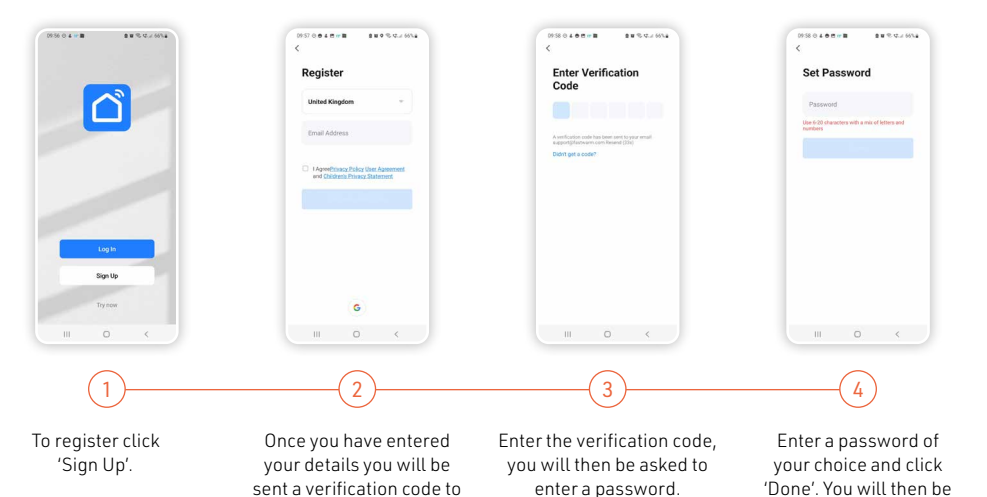

the email address used to create the account.

### Forgot Your Password?

#### If you have forgot your password, you can reset your password by following the Password Retrieval procedure.

#### 1 Click 'Forgot password'

?

4

- 2 Enter the email address used to register the App and click 'Get Verification code'
- 3 Enter the authentication code sent to your mobile phone number or email
- 4 Enter the new password and click 'Completed' to log in.

### **Creating location**

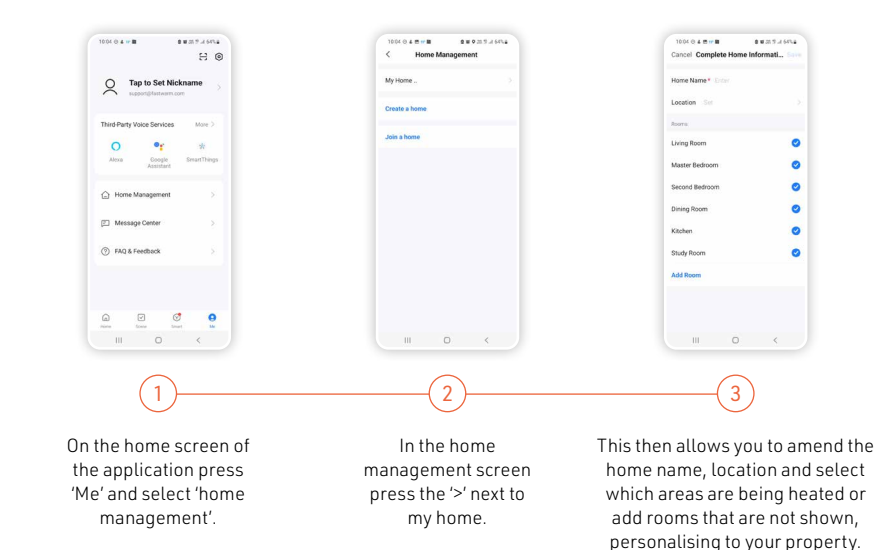

### Adding Devices

top right corner.

categories.

you will need to select / press 'Thermostat (Wi-Fi)'.

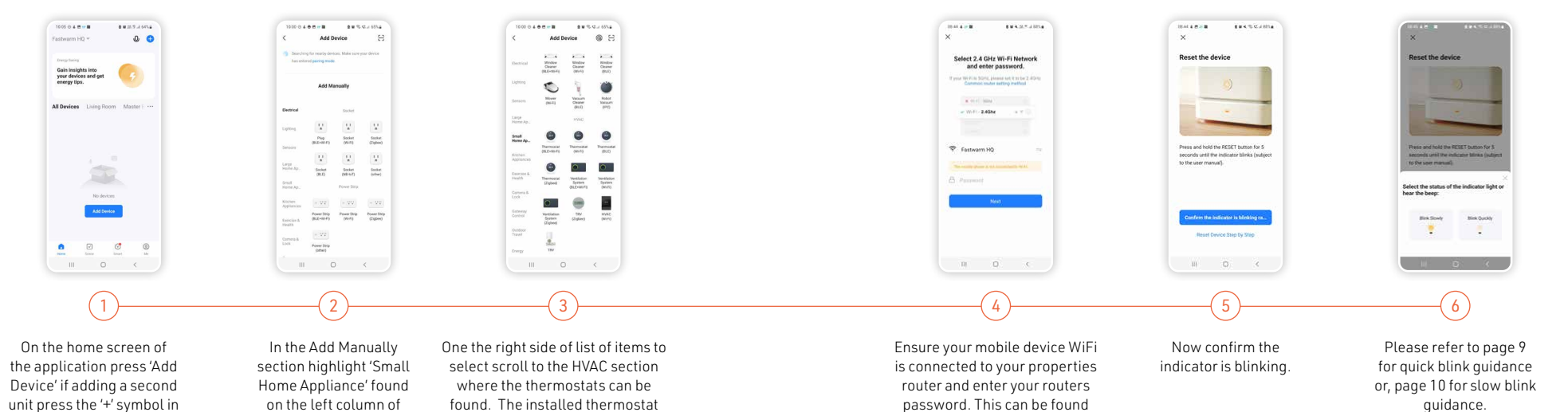

on the underside of your

broadband router once entered

'press Next'.

### Wi-Fi Reset steps:

On the thermostat press and hold the  $\triangle$  and  $\nabla$  arrow together for 10 to 15 seconds until F1 or F2 appears. Select the status of the indicator light / beep / Wi-Fi icon.

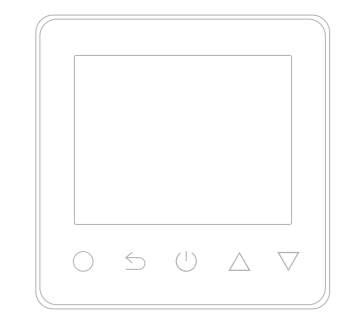

### Blink Quickly F1 Mode (Default)

This will sync /pair with thermostat requiring no further steps. Countdown clock will appear to start pairing process below counter is the progress bar which will indicate a successful pairing.

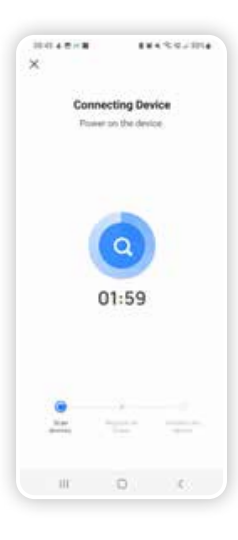

9

### Blink Slowly F2 Mode (Wi-Fi Reset Required)

Following the steps within the app this will ask you to Connect your mobile phone to the device's hotspot.

#### 10-12-4 17-18 100.000 10114 111222-004 Wi-Fi Connect your mobile phone to **Connecting Device** the device's hotspot Power on the device. O Connect your phone to the hotspot show SmartLife-XXXX 11.000 BTBHUDG STMC 01:59 BTB-PGAR3X DIRECT-02+IP Office DIRECT-02-HP Laser 107w No. GNET\_BB\_GON\_56E2E6 III. 0. C. III (D) (C) 2 3 ک

Press "Go to Connect". Following on from the previous step this will take you into the Mobile Phones Wi-Fi setting where there will be displayed a new Hotspot Called Smartlife-XXXXX which Is selected.

10

Once successfully connect to this hotspot return back into the Application following phone procedure to return into previous opened applications.

hect Countdown clock will appear to start pairing process below counter is the progress bar which will indicate a successful pairing.

### Family & Member Management

#### To create a family:

- 1 Click the 'Me' icon and then "Family Management"
- 2 Click on the "Add family" and enter the family name, this can be anything you like, a family is set up so members can be added to control the devices within that family. At this point you can also set your location, this is useful for heating products as the weather data can be used to control your heating, move the icon manually to change the location if needed and click "Confirm" to confirm the location.

### You can also select from a list of rooms with smart devices in this screen, to add a room:

- 1 Click 'Add Room' and enter room name.
- 2 Once complete click 'Done' in the top right corner of your screen.

### Adding Members to a Family

If you require other people in your home to have access to the smart products they must be added as a member to the family already created, to do this:

| 1004 0 4 mm 0 M 0 7 4 6FLa        | 1004-0 4 0 mm 2 m 9 20 5 2 65% | 1624 0 # 4 0 0 · 2 # % % 4 73%                                                                                                 |
|-----------------------------------|--------------------------------|----------------------------------------------------------------------------------------------------|
| ∺ ⊚                               | < Home Management              | Cancel Add Member                                                                                                    |
| C Tap to Set Nickname             | My Home                        | Name Please enter a home member r                                                                                              |
|                                   | Create a home                  | Region United Kingdom >                                                                                                    |
| Ihird-Party Voice Services More > | Join a home                    | Account Please enter your account                                                                                              |
| Alexa Coogle SmartThings          |                                | Only after accepting the invitation will the account owner<br>become a family member and be able to use inlevent<br>functions. |
| A kine Management                 |                                | Family Role Common Member 3                                                                                                    |
| , rene management                 |                                |                                                                                                    |
| Message Center >                  |                                |                                                                                                    |
| ) FAQ & Feedback                  |                                |                                                                                                    |
|                                   |                                |                                                                                                    |
| a 🕑 🧭 😖                           |                                |                                                                                                    |
| III 0 <                           | III O <                        |                                                                                                    |
|                                   |                                |                                                                                                    |
|                                   | (2)                            | 3                                                                                                    |
| $\bigcirc$                        | <u> </u>                       |                                                                                                    |

Click the 'Me' icon and then "Family Management" Select the family you would like to add the member too and click 'Add Member' Add the name of the family member and the email address or phone number they used to register with the Smart Life App Once complete the member will be sent a request to join your family and you will see the family member under the family members section along with 'Waiting to join...' Once the family member has accepted the invitation they will be shown in the 'Home Members' section.

Note: Any member added to a family must also be registered on the Smart Life App.

### 🛜 To Accept an Invitation

Invitations will appear in the Message Centre, click 'Family' on the top of the screen to see the invitation to accept or decline the invitation click the drop down in the top right corner of the screen and either accept or decline. Once accepted the family name will appear in the drop down, click on the family to control all devices added in that family.

### Me

| Family Management | Add a family and members                                                                           |
|-------------------|----------------------------------------------------------------------------------------------------|
| Message Centre    | Messages will appear here such as updates and invites                                              |
| FAQ & Feedback    | Useful information on setup                                                                        |
| More Services     | Other useful App's that can be used with the Smart Life App such as Amazon Alexa and Google Assist |
|                   |                                                                                                    |

#### SETTINGS

| Sound              | On/Off                                                     |  |
|--------------------|------------------------------------------------------------|--|
| Push Notifications | Enable notifications on/off Alarm - on/off Do not disturb  |  |
|                    | schedule - this requires setup Family - allow/do not allow |  |
|                    | Bulletin - (notifications) allow/do not allow.             |  |

### Notes

3

15

## fastwarm<sup>A</sup>

If any products received within this package are damaged or defective, please feel free to contact us and we'll be happy to assist.

www.fastwarm.com